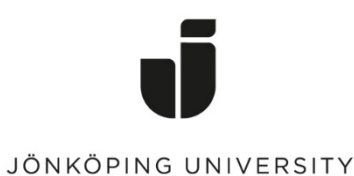

IT Helpdesk

Jönköping University

Manual Skapad av lundav Senast ändrad 2017-11-21

Du har nu fått tillgång till en så kallad "shared mailbox" eller funktionsbrevlåda. Den syns i din Outlook-klient i den vänstra kolumnen:

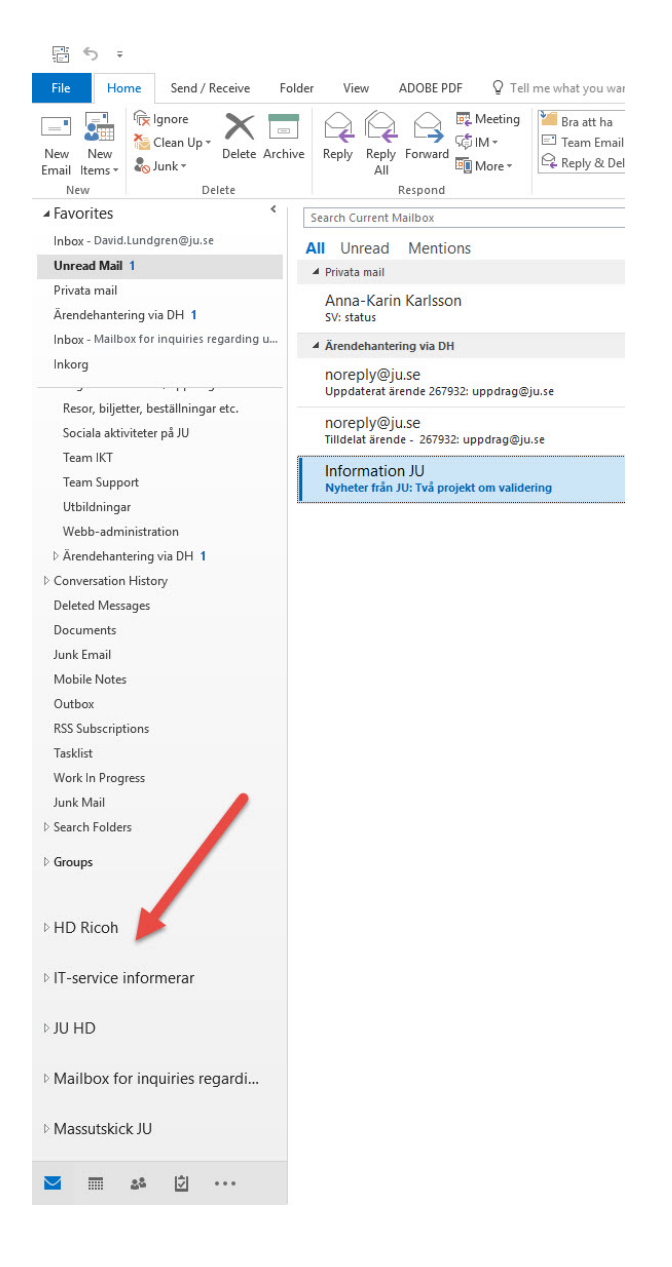

Om du främst använder Outlook via webben syns den dock inte automatiskt. Du måste i sådana fall lägga till den själv så här:

- 1. Öppna Mail i Office 365 via portal.office.com
- 2. I den vänstra kolumnen, klicka på Mer/More
- 3. Högerklicka på ditt namn
- 4. Klicka på "Lägg till delad mapp"
- 5. Fyll i e-postadressen till den delade brevlådan.
- 6. Klicka på "Lägg till"

Hur skickar man epost från en delad brevlåda?

1. Klicka på "New email"

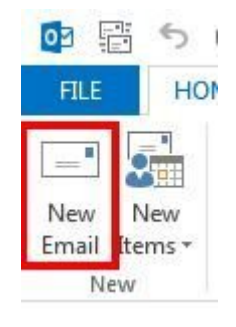

2. Om "**From**" fältet inte syns, gå in på **Options-fliken** och klicka på "**From**" för att fältet ska synas i alla nya e-postmeddelanden i fortsättningen.

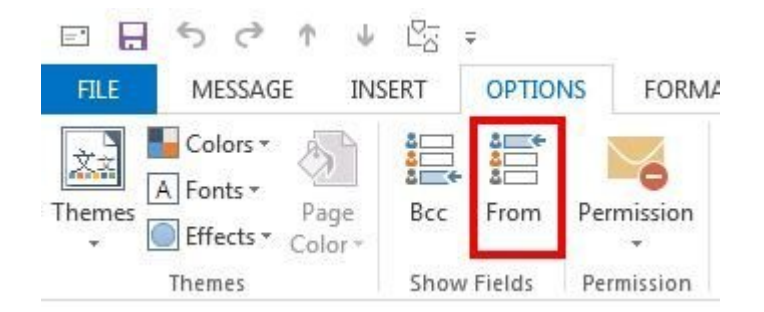

3. Klicka på "From"-knappen och välj "Other E-mail Address..."

| -    |                      |  |
|------|----------------------|--|
| Send | Other E-mail Address |  |
|      |                      |  |

4. Fyll i e-postadressen till den delade brevlådan och klicka på "OK".

| Send From Ot | her Email Address |    | ×      |
|--------------|-------------------|----|--------|
| From         |                   |    |        |
|              |                   | OK | Cancel |

5. Nu visas adressen till den delade brevlådan. I fortsättningen så kan du klicka på "From" och välja adressen för att skicka från den delade brevlådan istället för din egen.

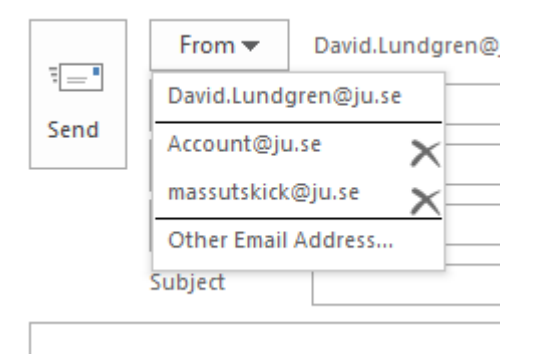